**ASM-UPDATE** 

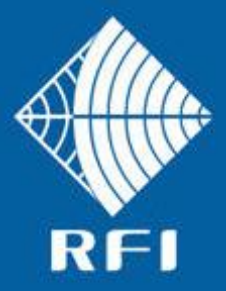

# **SERVICE BULLETIN – UPDATING FIRMWARE**

## Product: Antenna System Monitor

### Subject: Updating Firmware

#### Description

This Service Bulletin outlines the procedure for updating the firmware version for the Antenna System Monitor (ASM) series products.

**Note:** Please read all Service Bulletins published from the release of the firmware currently operating in your ASM prior to commencing any upgrade. Upgrades may require a transition through an intermediate firmware version on the way to reaching the version - or may have other implications for your ASM.

The latest version of firmware update file ("FFP") is available for download from the RFI website http://www.rfiwireless.com.au/multicoupling-monitoring/monitoring/antenna-system-monitor-asm1317.html#tab\_downloads, and may be flashed into existing ASM models by following the *Maintenance – Firmware Update* process in the Graphical User Interface (GUI) or User Manual.

**WARNING:** Do not attempt to revert to an older version of firmware as this could corrupt the ASM and render it inoperable and the unit's return to the factory will be neccessary.

### Firmware Update Process

Confirm the version of the current firmware by going to the *Status – System* page of the ASM GUI.

| Status - System                  |                      |  |  |  |
|----------------------------------|----------------------|--|--|--|
| Customer Name -                  | Police               |  |  |  |
| Site Name -                      | Mt Smith             |  |  |  |
| Settings                         |                      |  |  |  |
| Setting                          | Value                |  |  |  |
| Model                            | ASM1317              |  |  |  |
| Unit ID                          | 0                    |  |  |  |
| Firmware Version                 | 2.2                  |  |  |  |
| GUI Version                      | 2.2                  |  |  |  |
| Hardware Revision                | 3                    |  |  |  |
| Unit Serial Number               | 12029035             |  |  |  |
| Date (dd/mm/yy), Time (hh:mm:ss) | 19/11/2013, 16:44:44 |  |  |  |

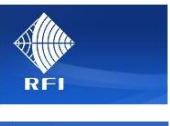

Antenna Isolation Rx Channels 1-20

Rx Cl

Rx Cl

History

Help

nnel Diagnostics figuration

Tx Port 1 Tx Port 2 Tx Port 3 Tx Port 4 System Communication

l<u>s 1-20</u> Is 21-40

els 41-60

els 61-80

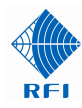

To proceed with a firmware update, go to the Maintenance - Firmware Update page.

|                                                                  |         | Alle.              |
|------------------------------------------------------------------|---------|--------------------|
|                                                                  |         | REI                |
| Maintenance - Firmware Update                                    |         |                    |
|                                                                  |         | <b>Overview</b>    |
|                                                                  |         | Status             |
| Select the .FFP file to upload to the system.                    | History |                    |
|                                                                  |         | Channel Diagnostic |
| Browse                                                           |         | Configuration      |
|                                                                  |         | Calibration        |
|                                                                  | Send    | Maintenance        |
|                                                                  |         | Access Managen     |
|                                                                  |         | Date & Time        |
|                                                                  |         | Manager Interfac   |
| Convright @ 2005-2013 RF Industries Ptv Ltd. All Rights Reserved |         | Configuration Fil  |
|                                                                  |         | Firmware Update    |
|                                                                  |         | Restart            |
|                                                                  |         |                    |

Click on Browse, find the appropriate file location, select the desired update version "ffp" file, then click Send.

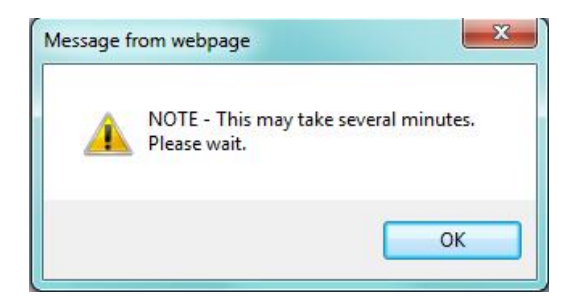

A message will appear to advise the time the update may require - click OK.

The screen below will be displayed when the ffp file upload is completed. The ASM will automatically reboot to activate itself into the upgraded firmware version.

Note: Your web browser may need to be shutdown and opened into a new session.

#### **Firmware Update Status**

Firmware package successfully uploaded. The system will now upgrade itself and then restart.

Please wait a couple of minutes before re-connecting.

You may need to clear your browser's cache to view changed pages.

#### Copyright © 2005-2013 RF Industries Pty Ltd. All Rights Reserved

| Customer Name -<br>Site Name -<br><b>Settings</b> | Status - System<br>Police<br>Mt Smith | When logged b<br>into the ASM af<br>has rebooted, o<br>the version of th |
|---------------------------------------------------|---------------------------------------|--------------------------------------------------------------------------|
| Setting                                           | Value                                 | current firmward                                                         |
| Model                                             | ASM1317                               | Status – Syster                                                          |
| Unit ID                                           | 0                                     | of the ASM GL                                                            |
| Firmware Version                                  | 2.3a                                  |                                                                          |
| GUI Version                                       | 2.3                                   |                                                                          |
| Hardware Revision                                 | 3                                     | I he ASM firmw                                                           |
| Unit Serial Number                                | 12029035                              | now complete.                                                            |
| Date (dd/mm/yy), Time (hh:mm:ss)                  | 20/11/2013, 7:21:45                   |                                                                          |

ck er it nfirm by page

Logou

Help

re is

- END -